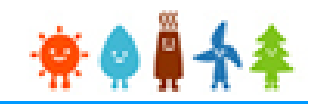

# システム操作概要(バイオマス)

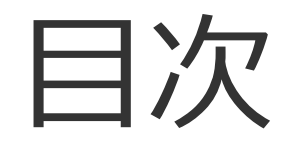

# I. 入札システムへの登録について

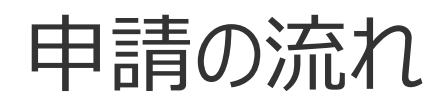

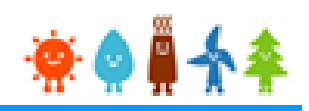

# ・申請は以下の流れで行ってください

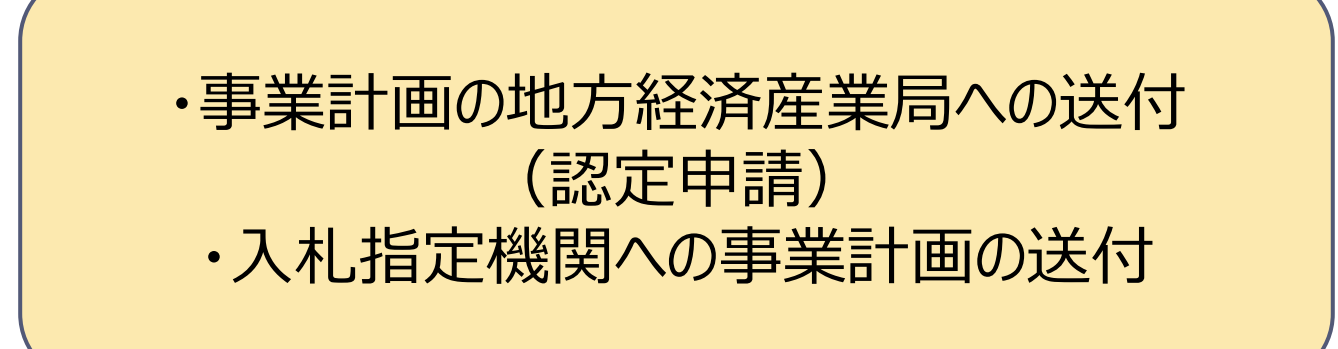

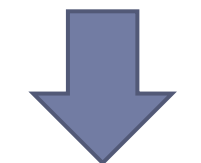

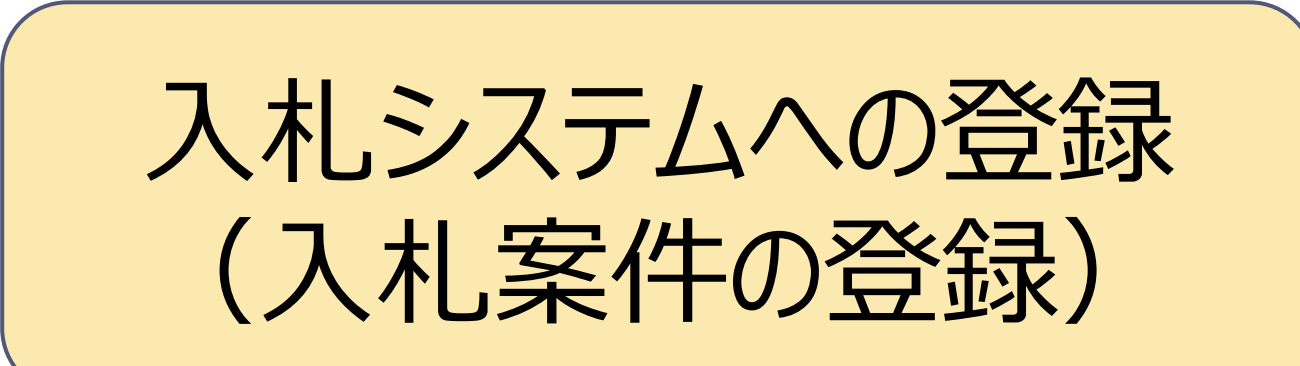

「入札ID」の取得 (p.10)

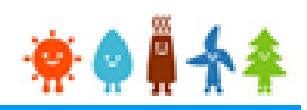

1. 入札参加申請(入札案件登録)

# 1-1. 入札参加申請

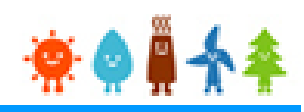

#### 低炭素投資促進機構ホームページ「FIT法による入札制度」

にアクセスし、入札案件の登録をします

- GI@ 指定入札機関 一般社団法人 低炭素投資促進機構 (GIO)

### [入札案件登録]をクリックします

入札案件登録画面へ進みます

#### FIT法による入札制度 GIOからのお知らせ ログイン 2019年5月24日 ログインID パスワード 2019年度版 入札実施要項 (バイオマス発電)を掲載しました。 ダウンロードは<u>こちら</u> ログイン パスワードをお忘れですか? 2019年5月10日 入札参加申請 2019年度 FIT入札に関する説明会(バイオマス発電)を開催いたします。 2019年5月31日(金)午後 東京会場 入扎案件登録 「入札実施要項」については、後日HPに掲載します。 入札説明会において使用する「入札説明会資料」についても説明会終了後に 当HPに掲載します。 参加事業者向け操作マニュアル 太陽光参加申請手順 操作マニュアル(入札参加資格者用) 入札手続(実施要綱・よくある質問・説明会資料・申請書式) 2019年度太陽光 2019年度バイオマス 辞退申請(太陽光発電) 過去の資料▼ 辞退 入札結果 2018年度 一般社団法人 低炭素投資促進機構 2018年度バイオマス第1回(液体燃料) 2018年度バイオマス第1回(一般木材等) 入札管理業務部 2018年度太陽光第3回 2018年度太陽光第2回 2017年度 〒103-0023 2017年度太陽光第1回 東京都中央区日本橋本町四丁目11-5 住友不動産日本橋本町ビル6階 TEL: 03-6264-8133 Mail : nyusatsu@teitanso.or.jp 入札に関するお問い合わせは、こちら

# 1-2.入札案件の登録[入札申請対象の選択]

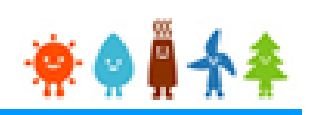

### 入札参加申請を行う方の情報を登録します

#### 入札申請 メール確認画面

| メールアドレスをご入力後、下記の登録ボタンな<br>ご登録されたメールアドレス宛に当方よりメール<br>そのメールに記載されているURLをクリックで<br>万一、5分間経過してもメールが届かない場合(<br>指定入札機関 低炭素投資促進機構<br>TEL 03-6264-8133(受付時間:9時~1<br>E-Mail nyusatsu@teitanso.or.jp | を押下してください。<br>しが送信されます。<br>すると「入札申請事業者情報入力画面」に速移しますので、その画面<br>よ、下記迄ご連絡をお願いいたします。<br>2時、13時〜17時 (土日・祝日を除く)) | より必要な情報<br>入札申請対象の選<br>入札申請対象を選択し<br>「登録」ボタンをクリックし | 択<br>/、Eメールアドレスを入力後<br>てください。 |
|----------------------------------------------------------------------------------------------------|----------------------------------------------------------------------------------------------------|----------------------------------------------------|-------------------------------|
| 入札申請対象                                                                                                    | 2020年バイオ第M回 🔻                                                                                              |                                                    |                               |
| Eメールアドレス                                                                                                    |                                                                                                    |                                                    |                               |
|                                                                                                    |                                                                                                    |                                                    |                               |
|                                                                                                    | 戻る                                                                                                    | 登録                                                 |                               |

入札参加申請ボタンを押下されたことが確認できましたので、ご登録いただいたメールアドレス宛に、本メールを送信しております。 速やかに下記URLをクリックし、「入札申請事業者情報入力画面」から必要な情報をご入力ください。

https://dev4-nyusatsu.cs113.force.com/SiteBidParticipation?eid=a021s00000ySW3

メールのURLをクリック

「入札参加希望」という件名のメールが送信されますので、 メール本文のURLをクリックしてください。

# 1-3.入札案件の登録[事業者情報の登録]

# 入札参加申請を行う方の情報を登録します

CID 入札申請事業者情報 入力画面

発電設備の出力(kW)

入札バイオマス比率考慮前

必須

20

入札参加を希望する事業者情報及び設備情報の入力を行い、確認ボタンを押下ください。 その後、入力された内容が画面に表示されますので、内容に問題なければ、登録ボタンを押下ください。 (入力間違いや修正箇所等があれば、戻るボタンで、入力画面にて再入力をお願いします) その後、入札参加希望登録完了の画面が表示されれば、受付完了となります。

| 事業者情報              |                     |                    |                           |
|--------------------|---------------------|--------------------|---------------------------|
| 個人・法人 必須           | 法人 🔹                |                    |                           |
| 法人番号(個人は不要)        | 1234567890123       | [半角数字・1            | 3桁] [参考リンク:国税庁 法人番号公表サイト] |
| 法人名(個人は不要)         | テスト法人               | *法人の場合に            | は必須入力です。                  |
| 法人の代表者氏名(個人は氏名) 必須 | 姓<br>テスト<br>名<br>一郎 | [全角文字]             |                           |
| 代表者役職              | 取締役                 | [全角文字]<br>*法人の場合(a | は必須入力です。                  |
| 担当者名(個人は不要)        | 姓<br>テスト<br>名<br>二郎 | [全角文字]<br>*法人の場合に  | は必須入力です。                  |
| 電話番号 必須            | 000-0000-0000       | [半角数字・/            | \イフンあり] (例)03-1234-5678   |
| メールアドレス            |                     |                    |                           |
| 設備情報               |                     |                    |                           |
| 担当経済産業局 <b>必須</b>  | 東北経済産業局    ▼        |                    | 必要項目を入力し内容に誤りがない          |
| 発電設備の名称            | テスト設備名              | [全角文字]             | どうか確認します                  |
| 発電設備の設置場所 必須       | 和歌山県〇〇市〇〇町0-0-000   | [全角文字]             | 「必須」項目は必ず入力してください         |

[半角数字]

入力画面トップ

っち

## 必要事項の登録および入力内容の確認を行います

| 設備情報                           |                           | か確認します                                                                                            |    |
|--------------------------------|---------------------------|---------------------------------------------------------------------------------------------------|----|
| 担当経済産業局 <b>必須</b>              | 東北経済産業局   ▼               |                                                                                                   |    |
| 発電設備の名称                        | テスト設備名                    | - ※補助金の有無、地域公共案件の該当の有無                                                                            | まな |
| 発電設備の設置場所 必須                   | 和歌山県〇〇市〇〇町0-0-000         | - と、必要に心して漏れなく人力してくたさい                                                                            |    |
| 発電設備の出力(kW)<br>入札バイオマス比率考慮前    | 20                        | ן דאנילד, ו                                                                                       |    |
| 入札に係る燃料のバイオマス比率<br>(入札バイオマス比率) | 4                         | [半角数字]                                                                                            |    |
| その他のバイオマスも含めた<br>バイオマス比率合計     | 30                        | [半角数字]                                                                                            |    |
| 発電設備の出力(kW)                    |                           | [入札バイオマス比率考慮後出力(自動計算)]                                                                            |    |
| 運転開始予定日 <b>必須</b>              | 2019/05/27 [ 2019/05/27 ] |                                                                                                   |    |
| 補助金                            | 5000                      | [半角数字]                                                                                            |    |
| 第2次保証金繰越申請                     |                           | 該当の場合はチェック                                                                                        |    |
| 前回入札ID                         |                           | [半角数字・11桁]<br>*繰越申請の場合は必須入力です。                                                                    |    |
| 地域公共案件申請                       |                           | 該当の場合はチェック<br>地域公共案件申請は確認画面でエビデンスを添付してください。                                                       |    |
| 地域公共案件に関する自治体情報                | テスト情報                     | 直接出資を受けている自治体又は農山漁村再工ネ法に基づく<br>没備整備計画に係る認定を受けた自治体に関する下記情報を記載<br>・自治体名称<br>・自治体担当部署名、担当者氏名、連絡先電話番号 |    |

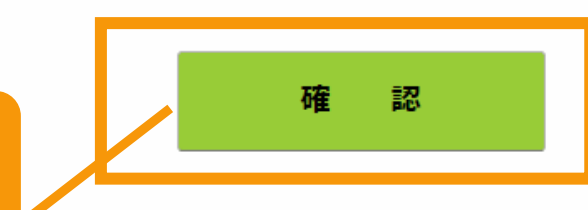

「確認」ボタンをクリックします

「確認」ボタンを押すと、入力内容が表示されます ※この時点ではまだ登録は完了していません

Copyright c 2017 Green Investment Promotion Organization. All rights reserved.

· 🙀 🧔 🙀 -

必要事項を入力し内容に誤りがないかどう

#### 登録内容を確認します

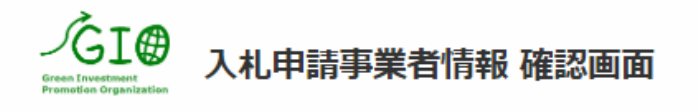

入札参加を希望する事業者情報及び設備情報の入力を行い、確認ボタンを押下ください。 その後、入力された内容が画面に表示されますので、内容に問題なければ、登録ボタンを押下ください。 (入力間違いや修正箇所等があれば、戻るボタンで、入力画面にて再入力をお願いします) その後、入札参加希望登録完了の画面が表示されれば、受付完了となります。

# 入力内容に誤りがないかどうか確認して下さい こちらはサンプル画像です

| 事業者情報           |                     |                                  |
|-----------------|---------------------|----------------------------------|
| 個人・法人           | 法人                  |                                  |
| 法人番号(個人は不要)     | 1234567890123       | [半角数字・13桁] [参考リンク:国税庁 法人番号公表サイト] |
| 法人名(個人は不要)      | テスト法人               |                                  |
| 法人の代表者氏名(個人は氏名) | 姓<br>テスト<br>名<br>一郎 | [全角文字]                           |
| 代表者役職           | 取締役                 | [全角文字]                           |
| 担当者名(個人は不要)     | 姓<br>テスト<br>名<br>二郎 | [全角文字]                           |
| 電話番号            | 000-0000-0000       | [半角数字・八イフンあり] (例)03-1234-5678    |
| メールアドレス         |                     |                                  |

#### 設備情報

| 担当経済産業局                        | 東北経済産業局           |        |
|--------------------------------|-------------------|--------|
| 発電設備の名称                        | テスト設備名            | [全角文字] |
| 発電設備の設置場所                      | 和歌山県〇〇市〇〇町0-0-000 | [全角文字] |
| 発電設備の出力(kW)<br>入札バイオマス比率考慮前    | 20.0              | [半角数字] |
| 入札に係る燃料のバイオマス比率<br>(入札バイオマス比率) | 4.000%            | [半角数字] |
| その他のバイオマスも含めた                  | 20.0000/          |        |

# 申請に必要な書類を添付します

| <ul> <li>担当業務業期</li> <li>単・ビ業務業期</li> <li>第422條の28株</li> <li>デスト設備名</li> <li>「金和22橋の28株</li> <li>デスト設備名</li> <li>「金和22橋の28株の2010年の日の日の日の日の日の日の日の日の日の日の日の日の日の日の日の日の日の日の日</li></ul>                                                                                                    |                                |                     |                               |
|----------------------------------------------------------------------------------------------------|--------------------------------|---------------------|-------------------------------|
| 発程後の公告     デスト投催名     [金魚文羽]       発電後傷の設置場所     昭知県〇〇市〇〇町〇-0-000     [金魚文羽]       発電後傷の設置場所     昭和山県〇〇市〇〇町〇-0-000     [金魚文羽]       発電後傷の設置場所     20.0     山口マイマス比率の(いてパマス比率の)       入北(三衣雪板の(いてパマス比率)     4.000%     ハロマンスレン本       大(ハロマイマス比率)     30.00%     ハロマンスレン本       アクトロレサイズは10/HB以下にしてください     アクトルサイズは10/HB以下にしてください       パイマス比率会合     30.00%     (ハロマイマス比率会信後出力)(国営))       電電報路や予定日     2019/05/27     (平角歌方)       増助金     *5.000     (平角歌方)       第2次保証金機超伸頻     *5.000     (平角歌子)       間加入れ口     (平角歌子)     (田山マイマス比率会信後出力)       地域公共案件申請「建築(電話))     (田山東安)     *       地域公共案件に関する自治体情報     デスト情報     デスト情報       アオール本     - 日前休台)     - 日前休台)       ファイル 水     - 日前休台)     **       ファイル次付     - 日前休台)     **       1     - 日前休台)     **       1     - 日前休台)     **       1     - 日前休台)     **       1     - 日前休台)     **       1     - 日前休台)     **       1     - 日前休台)     **       1     - 日前休台)     **       1     - 日前休台)     **       1     - 日前休台)     **       1     - 日前休台)     *                                                                                                    | 担当経済産業局                        | 東北経済産業局             |                               |
| 単観線の設置場所     NBLILIG OCTOOD 0-0-000     【全角文月       RB20歳の公方 (kW)<br>NL (C472,7L#36)aff     20.0 <ul> <li></li></ul>                                                                                                    | 発電設備の名称                        | テスト設備名              | [全角文字]                        |
| 発電設備の出力 (kW)<br>XiU (rd rq z glu = glu = g | 発電設備の設置場所                      | 和歌山県〇〇市〇〇町0-0-000   | [全角文字]                        |
| ALICIG S 照400/C/1727211#3       4.000%       地域公共案件に該当する場合は、エヒテン人をPDF添付してくたさい         その他のバイオマスも認めた<br>パイオマス比率合計       30.000%       ※ファイルサイズは10///HUB以下にしてください         発電設備の出力 (kW)       0.8       [X-U/(オマス比率考慮後出力 (目間計算)]         車転開合       45.000       [半角旗字]         車転換合       45.000       [半角旗字]         車加合       45.000       [半角旗字]         車加合       45.000       [半角旗字]         第2次保証金線超申請       0       65.000         第2次保証金線超申請       0       55.000         第2次保証金線超申請       0       55.000         第2次保証金線超申請       0       55.000         第2次保証金線超申請       0       55.000         第2次保証金線超申請       0       55.000         第2次保証金線超申請       0       55.000         第2次保証金線超申請       0       55.000         第2次保証金線超申請       1       1         地域公共案件申請       ダイ       1         地域公共案件に該       1       1         地域公共案件に該       1       1         地域公共案件に該       1       1         地域公共案件に該       1       1         地域公共案件に関する自然を説       1       1         地域公共案件に関する目的       1       1         地域公共案件に関する目的                                                                                                    | 発電設備の出力(kW)<br>入札バイオマス比率考慮前    |                     |                               |
| なの他のバイオマスも含めた<br>バイオマス比率合計       30.0006       ※ファイルサイズは10MB以下にしてください         発電設備の出力 (kw)       0.8       [メ札)バイオマス比率考慮後出力 (自動計算)]         運転開合予注目       2019/05/27          補助金       ¥5.000       [半角数字]         確認       5.000       [半角数字]         前回入札ID       [半角数字・11桁]         地域公共案件申請       送当の場合はチェック<br>地域公共案件申請は強認面面です<br>地域公共案件に関する自当体情報          ・       ・       「半角数字・11桁]         地域公共案件に関する自当体情報       デスト情報          ・       ことした          ・       ・          ・       ごとした          ・       ごとした          ・       ・          ・       ごとした          ・       ・          ・       ・          ・       ・          ・       ・          ・       ・          ・       ・          ・       ・          ・           ・           ・           ・           ・                                                                                                    | 入札に係る燃料のバイオマス比率<br>(入札バイオマス比率) | 4.000% 地域公共案件に      | I該当する場合は、エヒテンスをPDF添付してくたさい    |
| 発電設備の出力 (kW)       0.8       [入札/ビイオマス比準考慮後出力 (自動計算)]         運転開始予定日       2019/05/27       [半角数字]         補助金       ¥5,000       [半角数字]         第2次保証金額越申請       0       該当の場合はチェック         前回入札ID       「       [半角数字・11桁]         地域公共案件申請       イ       「当の場合はチェック         地域公共案件申請       「       「         地域公共案件に関する自治体情報       テスト情報       デスト情報         プロイン       デスト情報       デスト情報         アンイル添付       「       「         アンイル添付       「       「         アン・       「       「         アン・       「       「         1       「       「         1       「       「         1       「       「         1       「       「         1       「       「         1       「       「         1       「       「         1       「       「         1       「       「         1       「       「         1       「       「         1       「       「         1       「       「         1       「                                                                                                    | その他のバイオマスも含めた<br>バイオマス比率合計     | 30.000% ※ファイルサイズは10 | <u>)MB以下にしてください</u>           |
| 運転開始予定目       2019/05/27       「半角数字」         補助金       ¥5,000       [半角数字]         第2次保証金機越申請       □       1500年(1年気ック)         前回入札ID       「       「半角数字・11桁]         地域公共案件申請       「       1500年(1年気ック)         地域公共案件申請       「       1510年(1日前日本)         地域公共案件に関する自治体情報       「       1510年(1日市日本)         市田本川香を受けている自治体で説       11日本)       11日本)         市田本川香を受けている自治体で説       11日本)       11日本)         市田本川香を受けている自治体で説       11日本)       11日本)         市田本川香を受けている自治体で説       11日本)       11日本)         市田本川香を受けている自治体で説       11日本)       11日本)         市田本川香を受けている自治体で説       11日本)       11日本)         市田本川香を受けている自治体で説       11日本)       11日本)         市田本川香を受けている自治体で説       11日本)       11日本)         市田本川香を受けている自治体の説       11日本)       11日本)         市田本川香を受けている自治体の説       11日本)       11日本)         市田本川香を受けている自治体の説       11日本)       11日本)         市田本川香を受けている自治体の説       11日本)       11日本)         アント「南部       11日本)       11日本)       11日本)         市田本       11日本)       11日本)       11日本)         アント「南部       11日本)       11日本)       11日本)                                                                                                    | 発電設備の出力(kW)                    | 0.8                 | [入札バイオマス比率考慮後出力(自動計算)]        |
| 補助金       ¥ 5,000       [半角数字]         第 2 次保証金線越申請       1       500/4615710/0       550/4615710/0         前回入礼D       [半角数字・11桁]       1       1         地域公共案件申請       1       550/4615710/0       550/4615710/0         地域公共案件申請       1       1       1         地域公共案件に関する自当体情報       1       1       1         地域公共案件に関する自当体情報       2,21/1648       1       1         地域公共案件に関する自当体内報報       2,21/1648       1       1         ファイル添付       2,21/1648       1       1       1         ファイル添付       2,71/10       1       1       1                                                                                                    | 運転開始予定日                        | 2019/05/27          |                               |
| 第2次保証金線越申請       ○       該当の場合はチェック         前回入礼ID       「半角数字・11桁]         地域公共案件申請       ジジジジジジジジジジジジジジジジジジジジジジジジジジジジジジジジジジジジ                                                                                                    | 補助金                            | ¥ 5,000             | [半角数字]                        |
| <ul> <li>前回入札ID</li> <li>「半角数字・11桁]</li> <li>地域公共案件申請</li> <li>地域公共案件申請は確認回で工</li> <li>地域公共案件に関する自治体情報</li> <li>テスト情報</li> <li>デスト情報</li> <li>アスト情報</li> <li>「半角数字・11桁]</li> <li>「注意</li> <li>地域公共案件に関する自治体情報</li> <li>市治体担当部署名、担当者に</li> <li>・日治体担当部署名、担当者に</li> </ul>                                                                                                    | 第2次保証金繰越申請                     |                     | 該当の場合はチェック                    |
| <ul> <li>地域公共案件申請</li> <li>・</li> <li>・</li> <li>地域公共案件申請は確認面でこ</li> <li>・</li> <li>・</li> <li></li></ul>                                                                                                    | 前回入札ID                         |                     | [半角数字・11桁]                    |
| <ul> <li>地域公共案件に関する自治体情報</li> <li>テスト情報</li> <li>ウスト情報</li> <li>ウストーム</li> <li>ウストーム</li> <li>ウストーム<!--</td--><td>地域公共案件申請</td><td>&lt;</td><td>該当の場合はチェック 地域公共案件申請は確認画面でエ 注意</td></li></ul>                                                                                                    | 地域公共案件申請                       | <                   | 該当の場合はチェック 地域公共案件申請は確認画面でエ 注意 |
| <u>ファイル添付</u>                                                                                                    | 地域公共案件に関する自治体情報                | テスト情報               | <ul> <li></li></ul>           |
|                                                                                                    | ファイル添付                         |                     | 必すPDF添付をお願い致します。              |
| (地域公共案件エビデンス) <u> 必須</u> ファイルを選択 選択されていません ファイルサイスは10MBまでです。                                                                                                    | ファイル<br>(地域公共案件エビデンス)          | ファイルを選択 選択されていません   | ファイルサイズは10MBまでです。             |

Copyright c 2017 Green Investment Promotion Organization. All rights reserved.

# 1-7. 入札案件の登録[登録]

### 事業計画を提出します

| 担当経済産業局                        | 東北経済産業局            |                                             |
|--------------------------------|--------------------|---------------------------------------------|
| 発電設備の名称                        | テスト設備名             | [全角文字]                                      |
| 発電設備の設置場所                      | 和歌山県○○市○○町0-0-000  | [全角文字]                                      |
| 発電設備の出力(kW)<br>入札バイオマス比率考慮前    | 20.0               | [半角数字]                                      |
| 入札に係る燃料のバイオマス比率<br>(入札バイオマス比率) | 4.000%             | [半角数字]                                      |
| その他のバイオマスも含めた<br>バイオマス比率合計     | 30.000%            | [半角数字]                                      |
| 発電設備の出力(kW)                    | 0.8                | [入札バイオマス比率考慮後出力(自動計算)]                      |
| 運転開始予定日                        | 2019/05/27         |                                             |
| 補助金                            | ¥ 5,000            | [半角数字]                                      |
| 第2次保証金繰越申請                     |                    | 該当の場合はチェック                                  |
| 前回入札ID                         |                    | [半角数字・11桁]                                  |
| 地域公共案件申請                       | X                  | 該当の場合はチェック<br>地域公共案件申請は確認画面でエビデンスを添付してください。 |
| 地域公共案件に関する自治体情報                | テスト情報 「登録」ボタンをクリック |                                             |

ファイル添付

 

 ファイル (地域公共案件エビデンス)
 図
 ファイルを選択 選択されていません
 ファイルサイズは10MBまでです。

 戻る
 登録

Copyright c 2017 Green Investment Promotion Organization. All rights reserved.

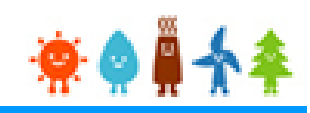

## [登録完了]画面が表示され、事業計画が提出されます

入札案件登録完了

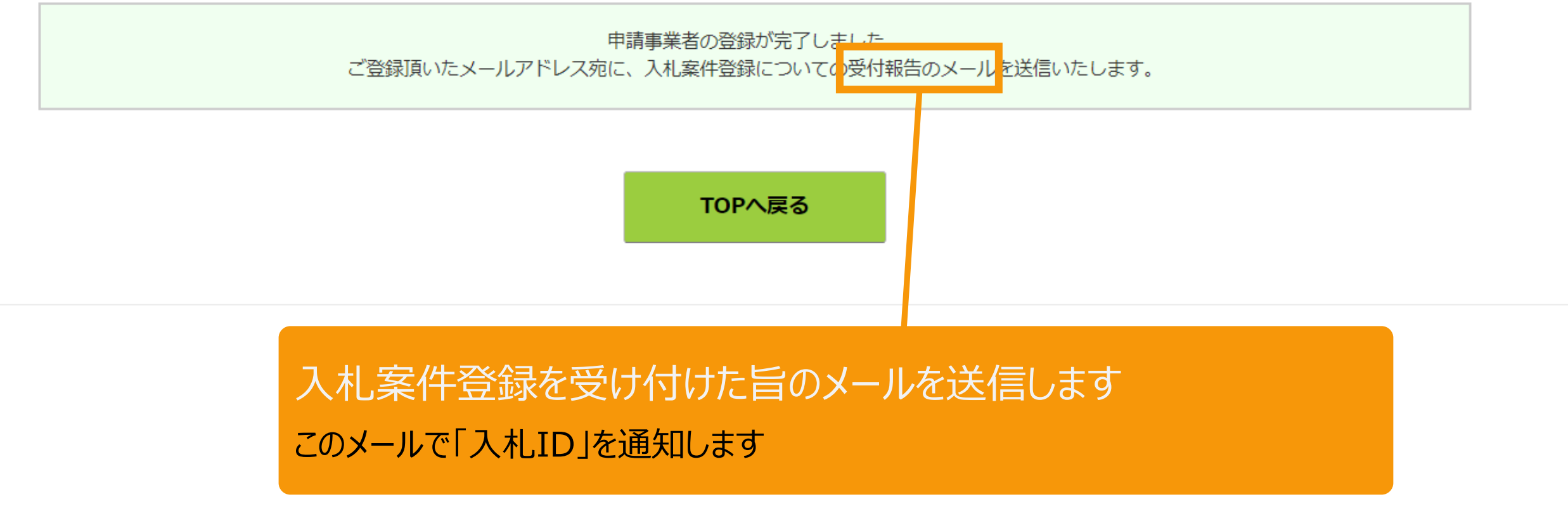

# この[入札ID]により以降の諸手続きを管理しますので 必ず控えておいてください。 (入札IDは入札案件ごとに付与します)